# Configurazione dell'avvio di rete tramite PXE sui router serie RV34x

# Obiettivo

In questo documento viene descritto come configurare la funzione Network Boot tramite l'opzione Pre-Boot eXecution Environment (PXE o "Pixie") sui router Cisco serie RV34x.

Prima di illustrare la procedura, verranno esaminati i casi di utilizzo per determinare se questa funzionalità è appropriata per l'utente.

# Requisiti

Host server/servizio con indirizzo IP:

- un file di avvio
- Immagini dispositivo definite nel file di avvio

Firmware versione 1.03.16 o successiva per i dispositivi elencati di seguito (<u>collegamento</u> <u>alla pagina di download</u>)

- RV340
- RV340W
- RV345
- RV345P

Firmware versione 1.0.01.01 o successiva per i dispositivi elencati di seguito

- RV160 (collegamento alla pagina di download)
- RV260 (collegamento alla pagina di download)

## Introduzione

L'avvio di rete o l'avvio di rete è il processo di avvio di un computer da un percorso di rete anziché da un'unità locale. In genere, un file di avvio è un'immagine incapsulata o uno snapshot di un sistema operativo e di una configurazione. Un "file zip" è un tipo simile di contenitore; è un formato di file specifico che contiene un payload di dati variabile. In questo caso, il payload del file di avvio è un sistema operativo e la configurazione contiene tutto ciò di cui il dispositivo ha bisogno all'avvio per procedere oltre un POST (Power On Self-Test). In teoria, i formati di file possono includere qualsiasi cosa che possa essere scaricata via TFTP ed elaborata/eseguita dallo stack PXE della scheda di rete. Il diagramma seguente mostra il processo di avvio effettivo del PXE.

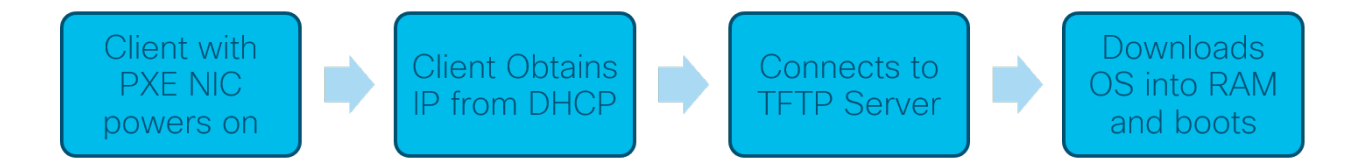

A partire dalla versione 1.03.16 del firmware è ora possibile utilizzare il campo indirizzo IP server (*siaddr)* nell'intestazione DHCP (Dynamic Host Configuration Protocol), denominata campo *Server successivo* e nome file *del* file. Questo campo è il file di avvio o l'immagine. Per ulteriori informazioni, vedere la *RFC 2131* (collegamento per la visualizzazione della <u>RFC</u>).

Perché utilizzare l'avvio dalla rete? Se si utilizza l'avvio in rete su molte workstation, è possibile semplificare il processo nelle soluzioni di imaging dei dischi.

Ulteriori casi di utilizzo per questa funzione includono:

Aggiornamento continuo di chioschi o terminali automatici (come distributori di biglietti cinematografici)

Provisioning di più workstation tramite la rete

Dispositivi Cisco per PMI collegati a una rete aziendale che attualmente utilizzano l'avvio da rete

#### Perché usare Network Boot con l'opzione DHCP 66?

L'avvio da rete, analogamente all'opzione 66, consente di fornire un'immagine remota a un endpoint. Se è necessario fornire immagini diverse agli stessi dispositivi sulla stessa VLAN (Virtual Local Area Network), è possibile farlo sia con l'opzione Net Boot sia con l'opzione DHCP 6. In questo senso, le funzionalità sono complementari.

Inoltre, l'utilizzo di un server DHCP come percorso di avvio di rete non era la funzione di DHCP e ciò aggiunge complessità alla rete. Specialmente quando si cerca di servire l'avvio di rete su più piattaforme hardware.

**Nota:** Non tutti i client PXE interpreteranno correttamente l'opzione DHCP 150 come proprietà di Cisco; pertanto, se possibile, utilizzare l'opzione 66.

## Procedura per configurare l'avvio dalla rete

Passaggio 1. Dopo aver effettuato l'accesso al dispositivo, fare clic su LAN > Impostazioni VLAN dalle voci della barra laterale dei menu.

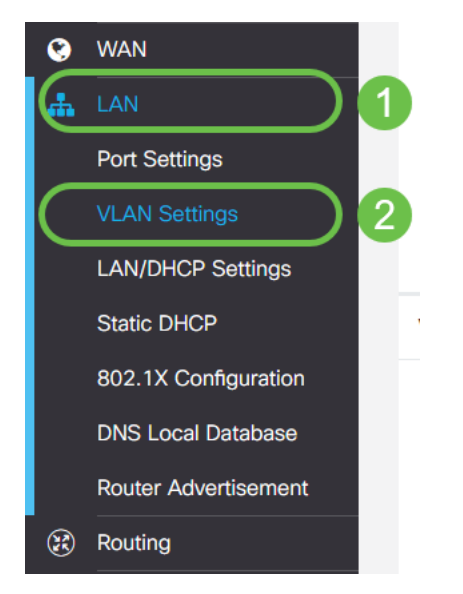

**Nota:** Non viene visualizzata la barra laterale del menu? La barra laterale dei menu potrebbe essere compressa. Fare clic sul pulsante nell'angolo superiore sinistro. Esempio:

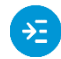

Passaggio 2. Nella *tabella VLAN*, fare clic sulla **casella di controllo** a sinistra della VLAN che si desidera indirizzare all'avvio PXE, quindi fare clic sul pulsante **Edit**. Nel nostro caso, è stata selezionata la **VLAN 1** predefinita.

|   |    | ¢    | cisco          | RV340-RV          | 340                       |               |                    |
|---|----|------|----------------|-------------------|---------------------------|---------------|--------------------|
|   | VL | _AI  | N Settin       | gs                |                           |               |                    |
|   | v  | /LAN | N Table        |                   |                           |               |                    |
|   |    | +(   |                |                   | later                     |               |                    |
|   |    |      | VLAN ID ¢      | Name              | VLAN<br>Routing           | Devid<br>Mana | ce<br>agement      |
| 1 |    | •    | VLAN ID ¢      | Name<br>VLAN1     | Inter-<br>VLAN<br>Routing | Devid<br>Mana | ce<br>agement<br>3 |
| 1 |    |      | vLAN ID ≑ 1 99 | Name VLAN1 VLAN99 | Inter-<br>VLAN<br>Routing | Devia<br>Mana | ce<br>agement<br>3 |

Passaggio 3. Selezionare la **casella di controllo** accanto a *Avvio in rete* per attivarla. Quindi immettere l'indirizzo IP **del server successivo** e il nome del **file di avvio**.

Server successivo: Solo indirizzo IP

File di avvio: Percorso file relativo o assoluto accettato. I formati compatibili per i file di avvio includono:

- \*.CMD e \*.EFI Installazione di Servizi di distribuzione Windows per il sistema operativo
- \*.BIN Avvio Citrix vDisk
- \*.KPXE Imaging disco FOG
- \*.XML L'avvio remoto dell'hypervisor richiede in genere specifiche opzioni firmware/bios e viene principalmente utilizzato nei dispositivi proprietari

**Nota:** anche i file .com sono accettati, come rappresentato nello screenshot, anche se possono essere meno comuni.

| =~            |
|---------------|
| <u> - 7 /</u> |
|               |

| ′LAN Sett  | ings          |                           |                      |                                                                |                                                                                |
|------------|---------------|---------------------------|----------------------|----------------------------------------------------------------|--------------------------------------------------------------------------------|
| VLAN Table |               |                           |                      |                                                                |                                                                                |
| + 🗭 🛍      | <b>≑</b> Name | Inter-<br>VLAN<br>Routing | Device<br>Management | IPv4 Address/Mask                                              |                                                                                |
| <b>2</b> 1 | VLAN1         | ۲.                        | <b>⊠ 0</b>           | IPv4 Address:<br>Subnet Mask:<br>DHCP Type:                    | 192.168.1.1 / 2<br>255.255.255.0<br>O Disabled<br>• Server<br>O Relay          |
|            |               |                           |                      | Lease Time:<br>Range Start:<br>Range End:<br>DNS Server:       | 1440 m<br>192.168.1.100<br>192.168.1.149<br>Use DNS Proxy V                    |
|            |               |                           |                      | WINS Server:<br>Network Booting:<br>Next Server:<br>Boot File: | <ul> <li>Enable</li> <li>192.168.1.30</li> <li>boot\x86\vrdsnbp.com</li> </ul> |

Passaggio 4. Fare clic sul pulsante Applica.

| CISCO RV340-RV340                                                   |                                                                                                    |                            |                                       | 💾 cisco (admin) | English 🔹 😯 🚺 🕩 |
|---------------------------------------------------------------------|----------------------------------------------------------------------------------------------------|----------------------------|---------------------------------------|-----------------|-----------------|
| VLAN Settings                                                       |                                                                                                    |                            |                                       |                 | ApplyCancel     |
| VLAN Table                                                          |                                                                                                    |                            |                                       |                 | ^               |
| + 🗭 🏛                                                               |                                                                                                    |                            |                                       |                 |                 |
| Inter-<br>VLAN Device<br>□ VLAN ID \$ Name Routing Management IPv4. | 4 Address/Mask                                                                                                  | IPv6 Address/Prefix Le     | ngth                                  |                 |                 |
| ☑ 1 VLAN1 ☑ ☑ ⓓ IPv4 .<br>Subn                                      | 4 Address: 192.168.1.1 //                                                                                       | / 24 Prefix:               | fec0:1::     Prefix from DHCP-PD      |                 |                 |
| DHC                                                                 | CP Type: O Disabled<br>Server                                                                                   | Prefix Length:<br>Preview: | 64<br>[fec0:1:0:0:0:0:0:1]            |                 |                 |
| Lease                                                               | O Relay<br>ase Time: 0 1440                                                                                     | Interface Identifier: 0    | <ul> <li>EUI-64</li> <li>1</li> </ul> |                 |                 |
| Rang<br>Rang                                                        | nge Start: 192.168.1.100                                                                                        | DHCP Type:                 | O Disabled                            |                 |                 |
| DNS                                                                 | S Server: Use DNS Proxy V                                                                                       | Lease Time: 0              | 1440<br>fec0:1:: + 1                  |                 |                 |
| Netw                                                                | twork Booting: 😧 🗹 Enable                                                                                       | Range End: 0               | fec0:1:: + fe                         |                 |                 |
| Next<br>Boot<br>DHCi                                                | xt Server:         192.168.1.30           bt File:         boot\x86\vrdsnbp.com           CP Options         CP | DNS Server:                | Use DNS Proxy •                       |                 |                 |

**Nota:** Per salvare la configurazione tra un avvio e l'altro, fare clic sull'icona di salvataggio lampeggiante nella parte superiore della schermata.

### Verifica della configurazione tramite Wireshark

Nello screenshot seguente viene mostrato dove trovare i campi Server successivo e File di avvio nell'offerta DHCP di Wireshark.

| ( P) | <pre>KE PacketCapt</pre> | ure.pcapng              |                         |           |                                 | -              |               | $\times$ |
|------|--------------------------|-------------------------|-------------------------|-----------|---------------------------------|----------------|---------------|----------|
| e    | Edit View Go             | o Capture Analyze St    | atistics Telephony Wire | eless Too | ls Help                         |                |               |          |
| Ш    | 1 🛛 🗎 🗅                  | 🖹 🖸 🍳 👄 👄 😫             | Ŧ 🛓 📃 🔳 🔍 Q             | Q II      |                                 |                |               |          |
| Appl | y a display filter <0    | 2trl-/>                 |                         |           |                                 |                | Expression    | ı        |
|      | Time                     | Source                  | Destination             | Protocol  | Length Info                     |                | ~             |          |
|      | 1 0.000000               | 192.168.1.146           | 171.70.192.11           | ESP       | 142 ESP (SPI=0x1f017198)        |                |               |          |
|      | 2 1.460489               | 0.0.0.0                 | 255.255.255.255         | DHCP      | 590 DHCP Discover - Transaction | ID 0x5e471d04  |               |          |
|      | 3 1.462061               | 192.168.1.1             | 255.255.255.255         | DHCP      | 342 DHCP Offer - Transaction    | ID 0x5e471d04  |               |          |
|      | 4 1.477532               | 192.168.1.30            | 255.255.255.255         | DHCP      | 322 DHCP Offer - Transaction    | ID 0x5e471d04  |               |          |
|      | 5 2.517183               | 192.168.1.155           | 52.242.211.89           | TLSv1     | 126 Application Data            |                |               |          |
|      | 6 2.582088               | 52.242.211.89           | 192.168.1.155           | TLSv1     | 178 Application Data            |                |               |          |
|      | 7 2.622486               | 192.168.1.155           | 52.242.211.89           | TCP       | 54 55375 → 443 [ACK] Seq=73 Ack | =125 Win=258 U | Len=0         |          |
|      | 8 3.605412               | 13.59.223.155           | 192.168.1.101           | TLSV1     | 85 Application Data             |                |               |          |
|      | 9 3.605977               | 192.168.1.101           | 13.59.223.155           | TLSV1     | 89 Application Data             |                |               |          |
| :    | 10 3.666082              | 13.59.223.155           | 192.168.1.101           | TCP       | 60 443 → 54693 [ACK] Seq=32 Ack | =36 Win=18 Ler | n=0           |          |
|      | 11 3.834826              | Cisco 44:5a:0a          | WistronI 4b:03:36       | ARP       | 60 Who has 192.168.1.101? Tell  | 192.168.1.1    |               |          |
|      | 12 3.835073              | WistronI 4b:03:36       | Cisco 44:5a:0a          | ARP       | 60 192.168.1.101 is at 48:2a:e3 | :4b:03:36      |               |          |
| :    | 13 5.455768              | 0.0.0.0                 | 255.255.255.255         | DHCP      | 590 DHCP Request - Transaction  | ID 0x5e471d04  |               |          |
|      | 14 5.457980              | 192.168.1.1             | 255.255.255.255         | DHCP      | 342 DHCP ACK - Transaction      | ID 0x5e471d04  |               |          |
| :    | 15 5.458752              | Microsof 47:1d:04       | Broadcast               | ARP       | 60 Who has 192.168.1.30? Tell 1 | 92.168.1.194   |               |          |
|      | 16 5.460433              | IntelCor 67:4d:5a       | Microsof 47:1d:04       | ARP       | 60 192.168.1.30 is at 84:fd:d1: | 67:4d:5a       |               |          |
|      | 17 5.461188              | 192.168.1.194           | 192.168.1.30            | DHCP      | 590 proxyDHCP Request - Transac | tion ID 0x5e47 | 71d04         |          |
| -    | 18 5,469974              | 192.168.1.30            | 192.168.1.194           | DHCP      | 387 proxyDHCP ACK - Transac     | tion ID 0x5e47 | 71d04         |          |
|      | 19 5,470873              | 192.168.1.101           | 192.168.1.30            | ICMP      | 70 Destination unreachable (Por | t unreachable  | )             |          |
|      | 20 5,498500              | 192.168.1.194           | 192,168,1,30            | TETP      | 78 Read Request, File: boot\x86 | \wdsnbp.com, 7 | /<br>Transfer |          |
| -    | 21 5.500389              | 192.168.1.30            | 192.168.1.194           | TETP      | 60 Option Acknowledgement, tsiz | e=30832        |               |          |
|      | 22 5.501690              | 192.168.1.194           | 197.168.1.30            | TETP      | 60 Error Code, Code: Not define | d. Message: TE | ETP Abort     |          |
|      | 23 5,511789              | 192,168,1,194           | 192,168,1.30            | TETP      | 83 Read Request. File: hoot\v86 | \wdsnbp.com    | Transfer      |          |
|      | 24 5.513648              | 192.168.1.30            | 192.168.1.194           | TETP      | 60 Option Acknowledgement, blks | ize=1456       |               |          |
|      | 25 5 514710              | 107 168 1 104           | 197 168 1 30            | TETP      | 50 Acknowledgement Block: 0     |                |               |          |
|      |                          |                         |                         |           |                                 |                | >             |          |
| yna  | mic Host Confi           | iguration Protocol (Off | Fer)                    |           |                                 |                |               |          |
| M    | essage type: B           | Soot Reply (2)          |                         |           |                                 |                |               |          |
| н    | ardware type:            | Ethernet (0x01)         |                         |           |                                 |                |               |          |
| н    | ardware addres           | s length: 6             |                         |           |                                 |                |               |          |
| н    | ops: 0                   | -                       |                         |           |                                 |                |               |          |
| т    | ransaction ID:           | 0x5e471d04              |                         |           |                                 |                |               |          |
| s    | econds elapsed           | : 4                     |                         |           |                                 |                |               |          |
| ⊳в   | ootp flags: Øx           | 8000, Broadcast flag (  | Broadcast)              |           |                                 |                |               |          |
| c    | lient IP addre           | ss: 0.0.0.0             |                         |           |                                 |                |               |          |
| Y    | our (client) I           | P address: 192.168.1.1  | 94                      |           |                                 |                |               |          |
|      | ext server IP            | address: 192.168.1.30   |                         |           |                                 |                |               |          |
| R    | elav agent IP            | address: 0.0.0.0        |                         |           |                                 |                |               |          |
| c    | lient MAC addr           | ess: Microsof 47:1d:04  | (00:15:5d:47:1d:04)     |           |                                 |                |               |          |
| ē    | lient hardware           | address padding: AAAA   | 00000000000000000       |           |                                 |                |               |          |
| 5    | erver host nam           | e not given             |                         |           |                                 |                |               |          |
| G    | oot file name:           | boot\x86\wdsnbp.com     |                         |           |                                 |                |               |          |
| M    | agic cookie: D           | HCP                     |                         |           |                                 |                |               |          |
| 5 6  | otion: (53) DH           | CP Message Type (Offer  | 9                       |           |                                 |                |               |          |
| ŝ    | ntion: (54) DH           | CP Server Identifier (  | /<br>197.168.1.1)       |           |                                 |                |               |          |
| 6    | ntion: (51) TE           | Address Lease Time      |                         |           |                                 |                |               |          |
| ŝ    | ption: (52) P            | newal Time Value        |                         |           |                                 |                |               |          |
| ~ U  | ption: (50) Re           | binding Time Value      |                         |           |                                 |                |               |          |
| > 0  |                          |                         |                         |           |                                 |                |               | _        |
| > 0  |                          |                         |                         |           |                                 |                |               |          |

#### Risoluzione dei problemi PXE

Se si verificano degli errori dopo che il client riceve la *conferma della richiesta del proxy DHCP* dal server PXE, non sarà possibile fornire assistenza diretta in merito a tali problemi. Da quel momento in poi provare il server PXE e la connettività IP di base o lo stesso client PXE. Se il server PXE si trova sulla stessa VLAN, il client PXE invia le richieste ARP (Address Resolution Protocol) per il server PXE. In caso contrario, i server PXE esterni alla VLAN verranno indirizzati al gateway predefinito.

Se hai controllato questi elementi e riscontri ancora un problema, accedere alla nostra Community sarebbe un'opzione. <u>Fare clic qui per visitare la community dei router per piccole</u> <u>imprese</u>.

## Conclusioni

A questo punto, è possibile configurare le workstation per l'avvio su una determinata VLAN da un percorso di rete tramite PXE utilizzando il router serie RV34x.